# INSTRUCTIE ONLINE AFSPRAAK MAKEN

#### Inhoud

| Nieuwe klant / Eerste afspraak maken     | 2 |
|------------------------------------------|---|
| Bestaande klant / Vervolg afspraak maken | 5 |

Mocht na het doornemen van de instructie, het nog steeds niet lukken online een afspraak te maken. Neem dan even <u>contact</u> op.

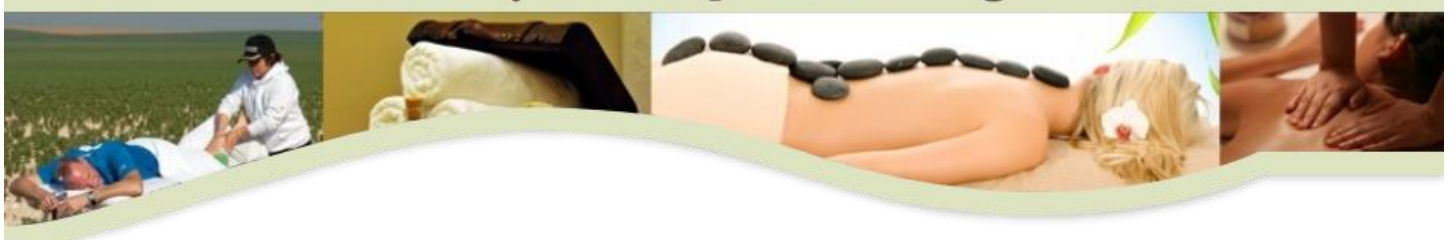

#### Nieuwe klant / Eerste afspraak maken

- 1. Ga naar de website <u>https://bodycaresportmassage.planetzelf.com</u>.
- 2. Selecteer de gewenste behandelingen.

| SELECTEER NIEUWE AFSPRAAK(EN) |                                                                                                    |              |   |
|-------------------------------|----------------------------------------------------------------------------------------------------|--------------|---|
|                               |                                                                                                    |              |   |
|                               | Uitgebreid intakegesprek<br>Verplicht voor nieuwe klanten<br>Duur: 00:30 u                                                                                                    | ~            |   |
|                               | Rapport BioWell Vitality-meting of Orthomoleculair voedingsadvies                                                                                                    | ~            |   |
|                               | Duur: 00:15 u                                                                                                    |              |   |
|                               | Massage / coaching 30 min<br>Sportzorgmassage, Hypnomassage, Magneetmassage,<br>Energetische Chakra-rugmassage, Voetreflex-, Oncoreflex- of<br>Neuroreflexzone-massage, Ontspanningsmassage,<br>Polariteitsmassage, Shiatsu, Manuele Lymfedrainage (benen),<br>Hotstone massage, Cupping<br>Duur: 00:30 u | ~            |   |
|                               | Massage / coaching 45 min                                                                                                    | ~            |   |
|                               | Massage / coaching 60 min                                                                                                    |              |   |
|                               |                                                                                                    | $\checkmark$ | - |
| SELECTEER EEN MEDEWERKER      |                                                                                                    |              |   |

3. Eén of meerdere behandelingen gekozen? Druk vervolgens op de knop [Volgende] of druk op de balk [Selecteer een medewerker].

|                          | Massage / coaching 45 min<br>Duur: 00:45 u |  | ~ |   |
|--------------------------|--------------------------------------------|--|---|---|
|                          | Massage / coaching 60 min                  |  | ~ | - |
| SELECTEER EEN MEDEWERKER |                                            |  |   |   |
| SELECTEER DATUM & TIJD   |                                            |  |   |   |
| OVERZICHT BESTELLING     |                                            |  |   |   |
|                          |                                            |  |   |   |

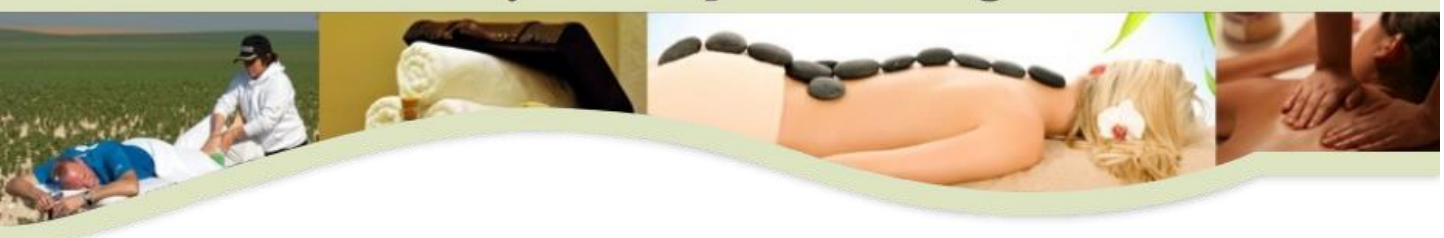

- 4. Selecteer medewerker [Patricia].
- 5. Direct heb je de mogelijkheid om een datum en tijdstip te kiezen. Selecteer eerst de gewenste dag. Vervolgens kan het tijdstip worden gekozen.
- Na het kiezen van het tijdstip wordt direct gevraagd om een account aan te maken. Als nieuwe klant heb je nog geen inlog, kies daarom voor de optie [Heb je deze nog niet? Dan kun je deze aanmaken door je hier te registreren.].

| Inloggen                                                                    |   |
|-----------------------------------------------------------------------------|---|
| Heb je deze nog niet? Dan kun je deze aanmaken door je hier te registreren. |   |
| E-MAIL                                                                      | 0 |
| WACHTWOORD                                                                  | 0 |
| ✓ Onthoud login ?                                                           |   |

7. Vul de gevraagde velden in en kies zelf een wachtwoord. Na het invullen van de velden selecteer je de knop [Bewaar].

| Registre                          | ren                       |   |            |
|-----------------------------------|---------------------------|---|------------|
| NAAM *                            | Voornaam                  | - | Achternaam |
| E-MAIL *                          | @                         |   |            |
| MOBIEL NUMMER *                   | 06                        |   |            |
| WACHTWOORD *                      |                           |   |            |
| WACHTWOORD *                      |                           |   |            |
| Akkoord algemen<br>Privacy policy | ne leveringsvoorwaarden ? |   |            |
| verplichte verden                 |                           |   | ANNULEER   |

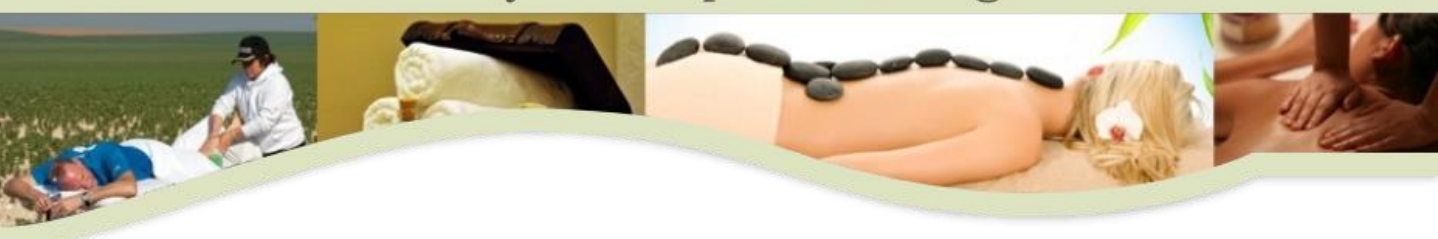

- Ga nu naar uw eigen mail. U heeft een e-mail ontvangen van <u>info@bodycaresportmassage.nl</u> met onderwerp Bevestiging registratie. Open deze mail en activeer uw account middels de link in de mail.
- 9. Onderstaand scherm opent zich. Kies voor de knop [Doorgaan] en je gaat verder in het reserveringsproces.

| Activeren                                                                                 |
|-------------------------------------------------------------------------------------------|
| Let op: er is nog <b>geen</b> afspraak opgeslagen, u dient uw afspraak nog te bevestigen! |
|                                                                                           |

10. Om de afspraak op te slaan, selecteer in het venster Vastleggen bij de vraag Wilt u de afspraak opslaan? de knop [Ja].

| Vastleggen                                                                                                    | ж |  |  |  |
|----------------------------------------------------------------------------------------------------|---|--|--|--|
| Mededeling:                                                                                                    |   |  |  |  |
|                                                                                                    |   |  |  |  |
| Als de afspraak is opgeslagen, ontvangt u van<br>ons een bevestigings email op:                                            |   |  |  |  |
| Zet ons in uw Email Contacten om te voorkomen<br>dat de mail naar de SPAM map gaat, <u>door hier te</u><br><u>klikken!</u> |   |  |  |  |
| Wilt u deze afspraak opslaan ?                                                                                             |   |  |  |  |
| Nee Ja                                                                                                    |   |  |  |  |

11. Het maken van de afspraak is gelukt. Je hebt een bevestiging op de mail.

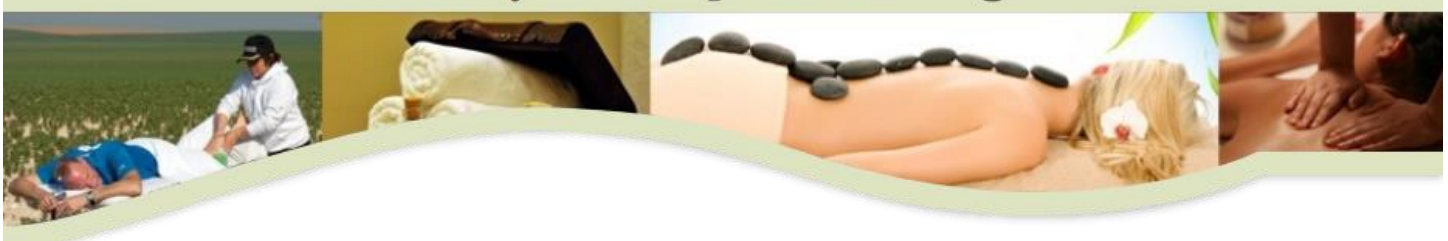

#### Bestaande klant / Vervolg afspraak maken

- 1. Ga naar de website <u>https://bodycaresportmassage.planetzelf.com</u>.
- 2. Selecteer de gewenste behandelingen.

| SELECTEER NIEUWE AFSPRAAK(EN) |                                                                                                    |   |   |
|-------------------------------|----------------------------------------------------------------------------------------------------|---|---|
|                               |                                                                                                    |   |   |
|                               | Uitgebreid intakegesprek<br>Verplicht voor nieuwe klanten<br>Duur: 00:30 u                                                                                                    | ~ | Â |
|                               | Rapport BioWell Vitality-meting of Orthomoleculair<br>voedingsadvies                                                                                                    | ~ |   |
|                               | Duur: 00:15 u                                                                                                    |   |   |
|                               | Massage / coaching 30 min<br>Sportzorgmassage, Hypnomassage, Magneetmassage,<br>Energetische Chakra-rugmassage, Voetreflex-, Oncoreflex- of<br>Neuroreflexzone-massage, Ontspanningsmassage,<br>Polariteitsmassage, Shiatsu, Manuele Lymfedrainage (benen),<br>Hotstone massage, Cupping<br>Duur: 00:30 u | ~ |   |
|                               | Massage / coaching 45 min                                                                                                    | ~ |   |
|                               | Massage / coaching 60 min                                                                                                    |   |   |
|                               |                                                                                                    | ~ | - |
| SELECTEER EEN MEDEWERKER      |                                                                                                    |   |   |

3. Eén of meerdere behandelingen gekozen? Druk vervolgens op de knop [Volgende] of druk op de balk [Selecteer een medewerker].

|                          | Massage / coaching 45 min<br>Duur: 00:45 u |  | ~ |   |
|--------------------------|--------------------------------------------|--|---|---|
|                          | Massage / coaching 60 min                  |  | ~ | - |
| SELECTEER EEN MEDEWERKER |                                            |  |   |   |
| SELECTEER DATUM & TIJD   |                                            |  |   |   |
| OVERZICHT BESTELLING     |                                            |  |   |   |
| ANNULEER                 |                                            |  |   |   |

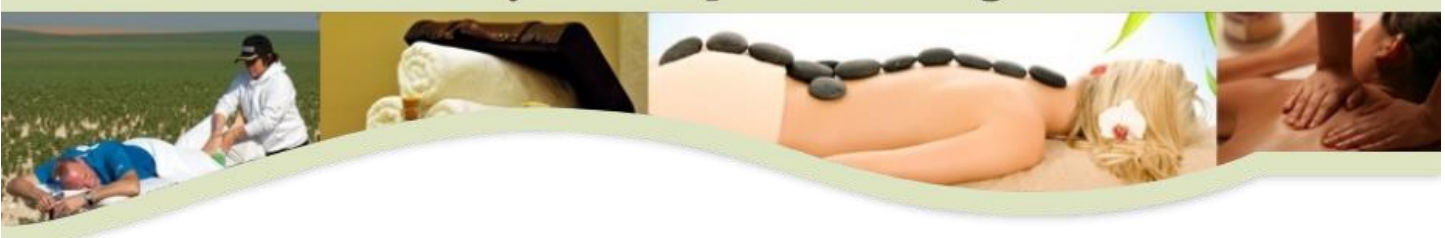

- 4. Selecteer medewerker [Patricia].
- 5. Direct heb je de mogelijkheid om een datum en tijdstip te kiezen. Selecteer eerst de gewenste dag. Vervolgens kan het tijdstip worden gekozen.
- 6. Na het kiezen van het tijdstip zijn er verschillende opties mogelijk. Kies onder a t/m d de situatie die voor jou van toepassing is.
  - a. Was je nog ingelogd met je account? Je hoeft niet in te loggen, ga direct naar stap 7.
  - b. Heb je eerder zelf een afspraak via de website gemaakt? Dan heb je een actief account. Log in met je e-mailadres en je eigen gekozen wachtwoord. Ga verder naar stap 7.
  - c. Heb je eerder zelf een afspraak via de website gemaakt maar ben je je wachtwoord vergeten? Selecteer dan de knop [Wachtwoord vergeten] om een nieuw wachtwoord op te vragen.
    - Je hebt een mail ontvangen van <u>info@bodycaresportmassage.nl</u> met als onderwerp Wachtwoord kwijt?. Er staat een nieuw wachtwoord in de mail. Gebruik deze om in te loggen. Ga verder naar stap 7.
  - d. Heb je eerdere afspraken niet zelf gemaakt via de website? Je hebt een account maar deze is inactief. Vul je e-mailadres in en kies daarna voor de knop [Wachtwoord vergeten].
    - i. Je hebt een mail ontvangen van <u>info@bodycaresportmassage.nl</u> met onderwerp Bevestiging registratie. Open deze mail en activeer je account middels de link in de mail.
    - ii. Onderstaand scherm opent zich. Kies voor de knop [Doorgaan].

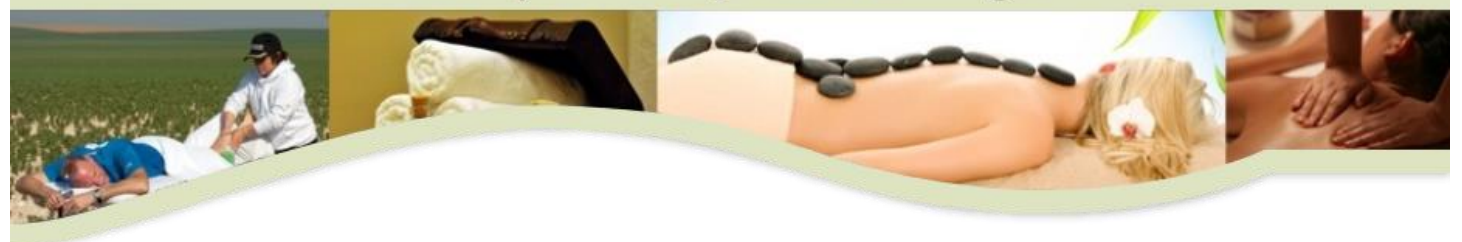

| Activeren                                                                                 |
|-------------------------------------------------------------------------------------------|
| Let op: er is nog <b>geen</b> afspraak opgeslagen, u dient uw afspraak nog te bevestigen! |
| DOORGAAN                                                                                  |

- iii. Er toont zich een scherm waar je kan inloggen. Op dit moment is alleen je account geactiveerd maar is er nog geen wachtwoord ingesteld. Kies voor de knop [Wachtvoor vergeten].
- iv. Je hebt een mail ontvangen van <u>info@bodycaresportmassage.nl</u> met als onderwerp Wachtwoord kwijt?. Er staat een nieuw wachtwoord in de mail. Gebruik deze om in te loggen. Ga verder naar stap 7.
- 7. Om de afspraak op te slaan, selecteer in het venster Vastleggen bij de vraag Wilt u de afspraak opslaan? de knop [Ja].

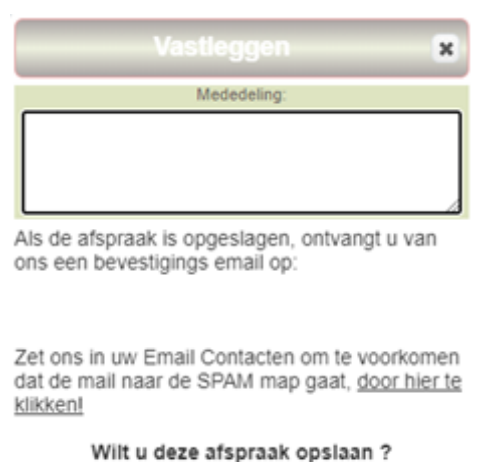

|     | ÷., | -  |
|-----|-----|----|
| Nee |     | Ja |

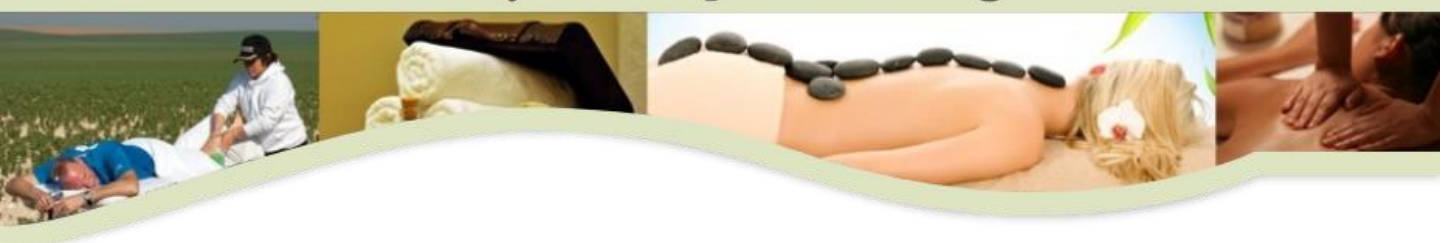

- 12. Het maken van de afspraak is gelukt. Je hebt een bevestiging op de mail.
- 13. Heb je ingelogd met het wachtwoord uit de e-mail? Na het maken van de afspraak blijf je ingelogd. Het is handig om via de menu-knop de knop [Instellingen] en vervolgens [Mijn gegevens] te selecteren om een nieuw zelf gekozen wachtwoord in te stellen.

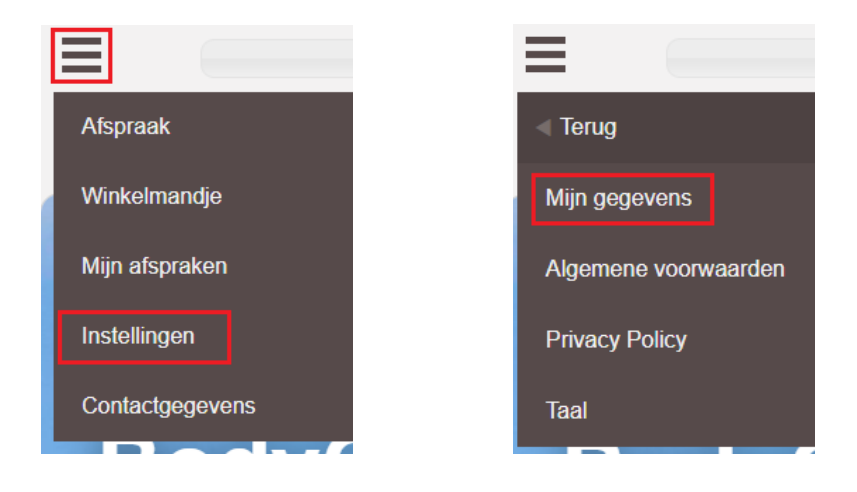